## AccuCare Billing Guide Authorization Tracking

The first screen is to select the client. When you locate the client with which you will be working, select the client's record by clicking on his/her name. This action will take you the next screen.

| ext search oriteria for client(s), use single or multiple search fields.      t Name:   SSI:   Billing Ref No:   Insurance Company:   Number of Units Remaining:   Days of Remaining Authorizati     Include Ins Plans With End Dates.   Search   Display All Clients   Clear Search     Name   SSN   Billing Ref Number   Insurance Company   Insurance Plan | ling > Authorization Tr          | racking > Search        |                           |                           |                                        |
|----------------------------------------------------------------------------------------------------|----------------------------------|-------------------------|---------------------------|---------------------------|----------------------------------------|
| Expresent cherking use single of inductor reads.     It Name:   SSN:   Billing Ref No:   Insurance Company:   Number of Units Remaining:   Days of Remaining Authorizati     Include Ins Plans With End Dates.   Search   Display All Clients   Clear Search     Name   SSN   Billing Ref Number   Insurance Company   Insurance Plan                         | -<br>not search criteria for cli | ant(s) use single or m  | wiltinia search fields    |                           |                                        |
| t Name: SSN: Billing Ref No: Insurance Company: Number of Units Remaining: Days of Remaining Authorizati<br>Include Ins Plans With End Dates. Search Display All Clients Clear Sea<br>Name SSN Billing Ref Number Insurance Company Insurance Plan                                                                                                    | ect search chiefta for ch        | engs), use single of in | initiple search neids.    |                           |                                        |
| Name SSN Billing Ref Number Insurance Company Insurance Plan                                                                                                    | Name: SSN:                       | Billing                 | Ref No: Insurance Company | Y: Number of Units Remain | ning: Days of Remaining Authorization: |
| Name     SSN     Billing Ref Number     Insurance Company     Insurance Plan                                                                                                    | nclude Ins Plans With E          | nd Dates.               |                           | Search                    | Display All Clients Clear Search       |
|                                                                                                    | Name                             | SSN                     | Billing Ref Number        | Insurance Company         | Insurance Plan                         |
|                                                                                                    |                                  |                         |                           |                           |                                        |

Missing Auth Report is a report that displays all the services that are not able to be submitted to insurance because the authorization settings for the client require that a service must have an authorization in the system before a service can be sent to the insurance company. If a service is required to have an authorization but there is no authorization available, the service cannot be prepared and will not be sent to insurance. A list of those services will be on the Missing Auth Report.

Orion Healthcare Technology Phone: 800-324-9406 x 9406 billingsupport@orionhealthcare.com

## AccuCare Billing Guide

## Authorization Tracking

| Name: Adams, Leo M<br>Date of birth: &/1/1973<br>Insured's Id#: 123456789<br>Primary Diagnosis Code: 3 | 803.93               | Insurance F<br>Insurance C<br>Insurance C | Insurance Plan: [PRI]aetna - 1/1/2001 -<br>Insurance Company Name: Magellan Behavioral Health Services<br>Insurance Co Phone Number: |                  |            |                    |                            |                                  |                         |
|----------------------------------------------------------------------------------------------------|----------------------|-------------------------------------------|----------------------------------------------------------------------------------------------------|------------------|------------|--------------------|----------------------------|----------------------------------|-------------------------|
| Modify Service Co                                                                                      | de Units<br>Approved | Authorization Code                        | Auth Start<br>Date                                                                                                    | Auth End<br>Date | Units Used | Units<br>Remaining | Days<br>Remaining          | Notes View                       |                         |
| Group                                                                                                  | 25 1                 | 23456789                                  | 1/1/2012                                                                                                    | 12/31/2012       | 1          | 24                 | 0                          | Services                         |                         |
|                                                                                                    |                      | To modify                                 | a listed                                                                                                    | authoriz         | ation cod  | le,                |                            |                                  |                         |
| add a new authorization                                                                                | for this             | applicable                                | authoriz                                                                                                    | ation. In        | the scre   | en                 | To view th                 | e services the                   | t have                  |
| ddle of the left side of yo                                                                            | our screen.          | changes/a                                 | appears,<br>dditions                                                                                                    | to the           | record     | ed                 | associated                 | with this                        | authoriza               |
|                                                                                                    |                      | authorizat<br>record you                  | tion. Click                                                                                                    | Save who<br>S.   | en done    | to                 | right of the               | on the Servic<br>e applicable co | ode. A sc               |
|                                                                                                    |                      |                                           |                                                                                                    |                  |            |                    | will appear<br>Details. Th | titled View A                    | Authoriza<br>n a list o |
| Add New Auth                                                                                           |                      |                                           |                                                                                                    |                  |            |                    | services                   | associated                       | to                      |

| Add New Authorization |                   |                    |                                                         |
|-----------------------|-------------------|--------------------|---------------------------------------------------------|
| Service Code          | Units<br>Approved | Authorization Code | Auth Start Date Auth End Date                           |
| Y [                   | 1                 |                    |                                                         |
|                       |                   |                    | To add a new authorization for this client, select Add  |
|                       |                   |                    | New Auth at the middle of the left side of your screen  |
|                       |                   |                    | When the Add New Authorization box appears, select      |
|                       |                   |                    | the Service Code from the dropdown, along with the      |
| 4                     | Save              | Cancel             | approved units of that service, the authorization code  |
|                       |                   |                    | and the start and end dates of the authorization, click |
|                       |                   |                    | Save to post it to the client's authorizations.         |

Orion Healthcare Technology Phone: 800-324-9406 x 9406 billingsupport@orionhealthcare.com